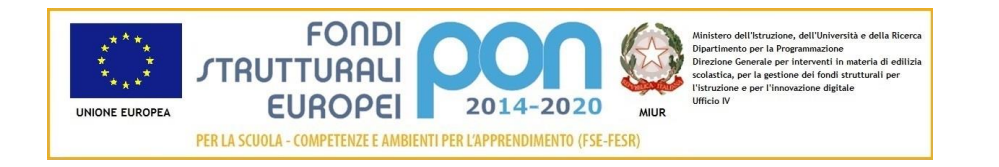

## Sistema Informativo Fondi – SIF 2020

# "SCRIVANIA DEGLI ISTITUTI SCOLASTICI"

### Manuale Utente per DS e DSGA

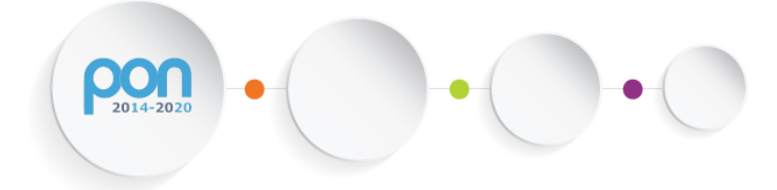

*Versione 1.0 – Ottobre 2018* 

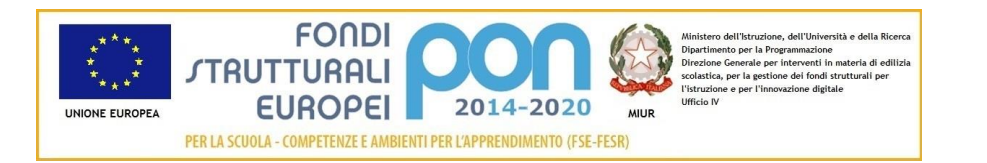

#### **INDICE**

| 1 | Intro | oduzione e organizzazione del documento            | 3    |
|---|-------|----------------------------------------------------|------|
|   | 1.1   | ACCESSO AL SISTEMA PER L'UTENTE SCUOLA (DS e DSGA) | 3    |
| 2 | Scriv | /ania                                              | 5    |
|   | 2.1   | HOME PAGE                                          | 5    |
|   | 2.2   | COMUNICAZIONI                                      | 8    |
|   | 2.3   | NOTIFICHE                                          | . 11 |
|   | 2.4   | SCADENZE                                           | . 14 |
|   | 2.5   | DOCUMENTI                                          | . 17 |

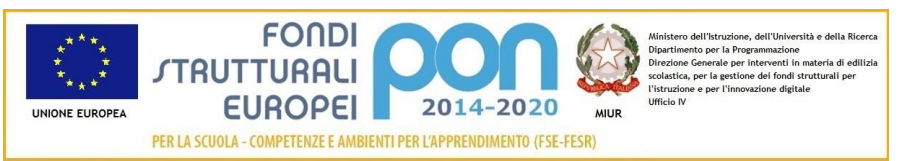

#### 1 Introduzione e organizzazione del documento

Il presente documento contiene le indicazioni operative per l'utilizzo, da parte delle Istituzioni Scolastiche, delle funzionalità relative alla *Scrivania* del "Sistema Informativo Fondi – SIF 2020".

La *Scrivania* consente ai DS ed ai DSGA di avere una visione d'insieme di tutte le attività in corso e delle informazioni cui accedere per lo svolgimento di tutti gli aspetti operativi da intraprendere nelle diverse fasi di avanzamento dei progetti di propria competenza.

La struttura della *Scrivania* è stata progettata con l'obiettivo di seguire gli attuali standard grafici utilizzati per le nuove applicazioni del SIDI.

La scrivania è organizzata con un menù laterale statico che consente di accedere sia alle sezioni della *Scrivania* sia alle funzionalità del menu dell'applicativo SIF2020.

Le immagini inserite nel manuale sono utilizzate solo a titolo esemplificativo e servono esclusivamente per facilitare la comprensione del testo.

Tutte le modifiche e aggiornamenti futuri che verranno apportate alla *Scrivania* saranno integrati all'interno di questo manuale operativo. Si prega pertanto di verificare sempre la data di aggiornamento del manuale che verrà pubblicato sul portale MIUR nello spazio web dedicato ai Fondi strutturali europei.

#### 1.1 ACCESSO AL SISTEMA PER L'UTENTE SCUOLA (DS e DSGA)

Dal portale Istruzione è possibile accedere allo spazio dedicato ai «Fondi Strutturali Europei» al seguente indirizzo : http://www.istruzione.it/pon/index.html

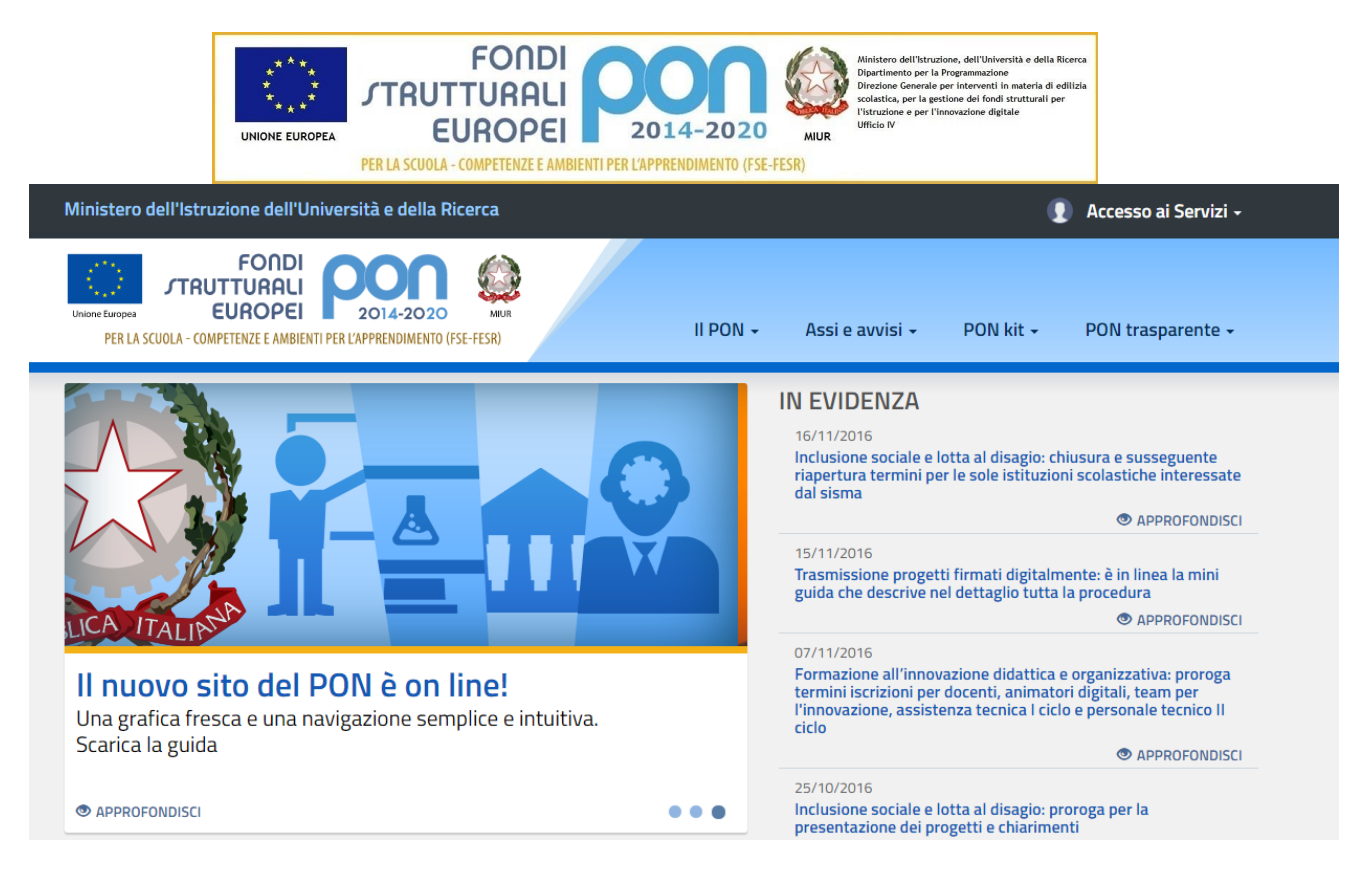

Nella barra in alto a destra della home page dei Fondi è presente la voce "Accesso ai Servizi" dalla quale è possibile selezionare sia "Gestione interventi" per accedere a GPU sia "Gestione finanziaria" per accedere a SIF2020.

| Ministero dell'Istruzione dell'Università e della Ricerca                                                |                                  | 🚺 Accesso ai Servizi 🗸                                                  |  |
|----------------------------------------------------------------------------------------------------|----------------------------------|-------------------------------------------------------------------------|--|
| Unione Europea<br>Unione Europea<br>Ver La Scuola - Competenze e Ambienti per L'Apprendimento (FSE-FESR) | II PON + Assi e avvisi + PON kit | Gestione Interventi<br>Gestione Finanziaria<br>Comitato di sorveglianza |  |
|                                                                                                    | IN EVIDENZA                      |                                                                         |  |

Per accedere ad entrambe le applicazioni DS e DSGA utilizzano le credenziali SIDI (Sistema Informativo dell'Istruzione) in loro possesso.

Dopo aver inserito le proprie credenziali, il sistema presenta la home Page della *Scrivania* che è organizzata nelle seguenti aree:

- Comunicazioni
- Notifiche
- Scadenze
- Documenti

Nel capitolo successivo verranno descritte in dettaglio la Home Page della *Scrivania* e di tutte le relative sezioni di dettaglio.

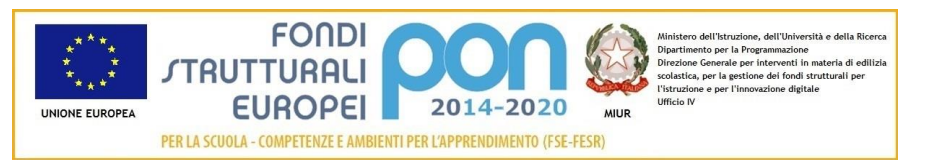

### 2 Scrivania

#### 2.1 HOME PAGE

I DS ed i DSGA abilitati all'accesso della "Gestione finanziaria" del sistema SIF2020, dopo aver inserito le proprie credenziali, accederanno direttamente alla Home Page della propria *Scrivania* che riporta una panoramica degli argomenti in evidenza.

| Ministero dell'Istr       | uzione dell'Università e della Ricerca                                                                                                    |
|---------------------------|----------------------------------------------------------------------------------------------------|
| SIF 2020 Sistema Inf      | )<br>formativo Fondi                                                                                                    |
| MENU                      | 🖂 Ultime comunicazioni                                                                                                    |
| Home >                    | 05/03/2018<br>Introduzione alle nuove funzionalità                                                                                                    |
| Notifiche ><br>Scadenze > | 01/03/2018<br>Comunicazione di Avvio della Nuova Applicazione 'Scrivanie'<br>Scolastici                                                                                                    |
| Documenti >               | Comunicazioni attive (3) >                                                                                                    |
| SIDI<br>Candidatura       | Ultima notifica  26/03/2018  Accettazione di una rinuncia/revoca                                                                                                    |
| Valutazione Polo 🗠        | Lettera N. del 26/03/2018 00:00:00 di Accettazione Rinuncia del progetto 10.1.1A-FSEPON-LO-2017-                                                                                                    |
| Fascicolo Attuazione      | Tutte le notifiche >                                                                                                    |
| Progetti 🗠                | 23/04/2018 Scadenza Invio Piani Ultimo giorno utile per l'invio dei piani dell'avviso 3781 del 05/04/2017 - FSE - Alternanza Tutte le scadenze > Tutte le scadenze >                                                                                                    |
|                           | Progetti FESR<br>Totale progetti 15<br>Totale progetti 15<br>Totale prog |

Ministero dell'Istruzione, dell'Università e della Ricerca - Tutti i diritti riservati © 2018

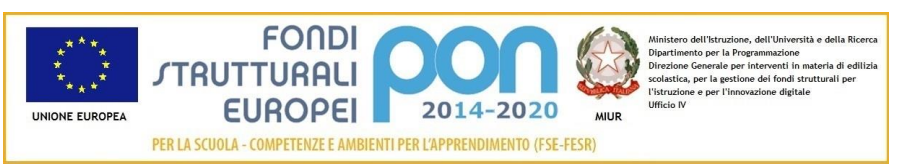

La HOME PAGE prevede:

- nella parte sinistra dello schermo, il menù per accedere alla varie funzionalità della Scrivania e dell'applicazione SIF2020
- nella restante parte dello schermo, la sintesi dei principali dati afferenti all'istituzione scolastica raggruppati per tipologia di informazione. Le informazioni visualizzate riguardano, ad esempio, le ultime comunicazioni inviate dall'Autorità di Gestione, la notifica più recente, la prossima scadenza. Nella parte bassa della pagina si riporta, in forma grafica, lo stato di avanzamento dei progetti della scuola separati per fondo di finanziamento.

Come si può vedere dalla figura precedente, la sezione di sinistra è suddivisa in due sotto-sezioni: MENU' (parte superiore) che contiene l'elenco dei link di accesso alle funzionalità della scrivania, descritte nei successivi paragrafi.

| MENU          |   |  |  |
|---------------|---|--|--|
| Нотте         | > |  |  |
| Comunicazioni | > |  |  |
| Notifiche     | > |  |  |
| Scadenze      | > |  |  |
| Documenti     | > |  |  |

SIDI (parte inferiore) che contiene l'elenco dei link di accesso alle funzionalità dell'applicazione SIF2020

| SIDI                            |                      |  |
|---------------------------------|----------------------|--|
| Candidatura                     | <b>⊻</b>             |  |
| Valutazione                     | ¥                    |  |
| Valutazione Polo                | <b>⊻</b>             |  |
| Fascicolo Attuazione            | <b>⊻</b>             |  |
| Integrazioni, rinunce e revoche | ¥                    |  |
| Progetti                        | <b>×</b>             |  |
| Certificazioni                  | $\mathbf{\tilde{z}}$ |  |

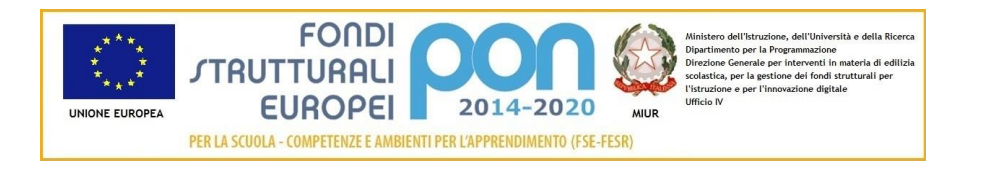

Selezionando, ad esempio, la voce di menù "Candidatura" viene visualizzato l'elenco delle funzionalità previste dall'applicazione SIF2020 per l'utente collegato ed afferenti alla voce "Candidatura", come riportato nella figura successiva.

| SIDI                             |          |  |  |
|----------------------------------|----------|--|--|
| <u>Candidatura</u>               | <b>^</b> |  |  |
| Visualizza Piani                 | >        |  |  |
| Trasmissione candidature firmate | >        |  |  |

Scegliendo una funzione di dettaglio, ad esempio "Visualizza Piani", si accede all'interfaccia classica dell'applicazione SIF2020, che viene aperta direttamente sulla funzione selezionata.

|        | NÛ FUNZION   GLOSSARIO   FAQ   HELP GENERALE | SIF 2020 - SISTEMA INFORMATIVO FONDI  | DSGA' |
|--------|----------------------------------------------|---------------------------------------|-------|
| in ) e | iani - Visualizzazione 👌 Ricerca             |                                       |       |
| ▼ Fil  | ro selezione                                 |                                       |       |
|        | Seleziona i filtri da applicare alla ricerca |                                       |       |
|        | Beneficiario                                 | · · · · · · · · · · · · · · · · · · · |       |
|        | Anno Avviso                                  | Seleziona                             |       |
|        | Avviso                                       | Seleziona                             |       |
|        | Piano                                        |                                       |       |
|        |                                              | Cerca                                 |       |
|        |                                              |                                       |       |

Da questa pagina , si potrà continuare a navigare tra le funzionalità dell'interfaccia classica del SIF2020 utilizzando il vecchio menù accessibile dal link alto a sinistra o tornare sulla Scrivania selezionando l'icone "home" funzioni in alto a sinistra.

Nei paragrafi successivi vengono descritte in dettaglio le varie aree informative previste dalla scrivania:

- Comunicazioni
- Notifiche
- Scadenze
- Documenti

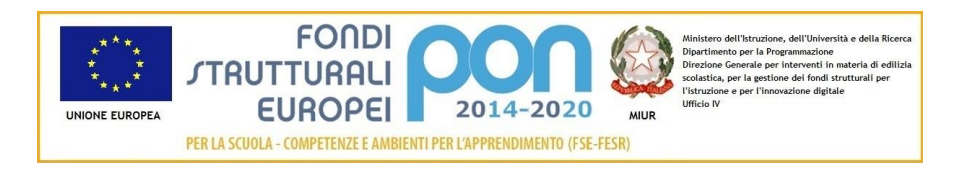

#### 2.2 COMUNICAZIONI

L'area Comunicazioni consente di visualizzare tutte le comunicazioni che l'Adg invia alla scuola. Tali Comunicazioni possono interessare tutti gli istituti scolastici o possono essere indirizzate ad un sotto-insieme di istituti interessati (ad esempio tutti gli istituti che hanno inviato candidature per un certo avviso).

Nella Home Page della scrivania, la sezione delle comunicazioni è riportata nella parte alta della pagina dove vengono sempre visualizzate le ultime tre comunicazioni attive. Per ogni comunicazione, nella Home Page si riporta la data ed il titolo della comunicazione.

In fondo alla sezione è presente un link all'area "Comunicazioni attive" con riportato il numero totale delle segnalazioni (si veda il link evidenziato in rosso).

| SIF              | Sistema Informativo Fondi |                                                        |                                                             |  |  |  |
|------------------|---------------------------|--------------------------------------------------------|-------------------------------------------------------------|--|--|--|
| MENU             |                           | 🖸 Ultime comunicazioni                                 |                                                             |  |  |  |
| Ноте             | >                         | 15/03/2018                                             |                                                             |  |  |  |
| Comunicazioni    | >                         | Proroga dei termini per la presentazione delle candida | ature                                                       |  |  |  |
| Notifiche        | >                         | 05/03/2018                                             | 01/03/2018                                                  |  |  |  |
| Scadenze         | >                         | Introduzione alle nuove funzionalità                   | Comunicazione di Avvio della Nuova Applicazione 'Scrivanie' |  |  |  |
| Documenti        | >                         |                                                        | Comunicazioni attive (4)                                    |  |  |  |
|                  |                           |                                                        |                                                             |  |  |  |
| SIDI             |                           | ႕ Ultima notifica                                      |                                                             |  |  |  |
| Candidatura      | ≚                         | 26/03/2018<br>Accettazione di una rinuncia/revoca      |                                                             |  |  |  |
| Valutazione      | ×                         | Lettera N. 268 del 26/03/2018 00:00:00 di Accettazi    | one Rinuncia del progetto 10.110.5558991 Le. 2015 20        |  |  |  |
| Valutazione Polo | ×                         |                                                        | Tutte le notifiche 🗲                                        |  |  |  |

Il dettaglio completo delle comunicazioni è accessibile sia dalla voce di menù "Comunicazioni" presente nel Menù in alto a sinistra, sia dal link Comunicazioni attive evidenziato con il cerchio rosso.

In entrambi i casi si accede alla pagina contenente l'elenco complessivo di tutte le comunicazioni attive che l'ADG ha inviato all'istituto, ordinate dalle più recenti alle meno recenti in base alla data di Inizio validità.

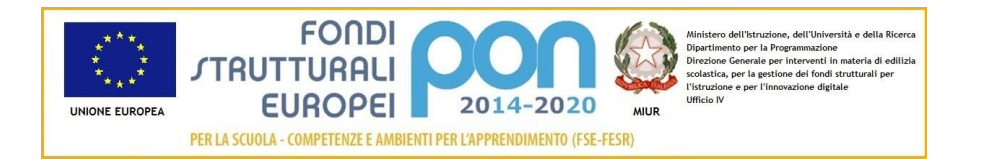

Home > Comunicazioni

### 🖂 Comunicazioni

| Numero comunicazioni attive: 4 |             |                                                                 |      |           |
|--------------------------------|-------------|-----------------------------------------------------------------|------|-----------|
| <u>Inizio</u> ↑                | <u>Fine</u> | <u>Messaggio</u>                                                | Τίρο | Dettaglio |
| 15/03/2018                     | 15/04/2018  | Proroga dei termini per la presentazione delle candidature      | A    | ۲         |
| 05/03/2018                     | 31/08/2018  | Introduzione alle nuove funzionalità                            | 4    | ۲         |
| 01/03/2018                     | 29/04/2018  | Comunicazione di Avvio della Nuova Applicazione 'Scrivanie'     | 0    | ۲         |
| 01/02/2018                     | 30/06/2018  | Comunicazione di nuova applicazione per gli istituti scolastici |      | ۲         |

#### Legenda: 🕕 Informazione 🔺 Attenzione 🔔 Allarme

Per ogni comunicazione visualizzata sono riportate le seguenti informazioni:

- Inizio: data d'inizio validità della comunicazione
- Fine: data di fine validità della comunicazione
- Messaggio: titolo del messaggio
- Tipo: tipologia del messaggio (icona)
- Dettaglio: azione che attiva una visualizzazione di dettaglio della comunicazione

Le comunicazioni possono essere di tre tipologie:

- di Informazione (<sup>(i)</sup>) per comunicazioni esclusivamente di carattere informativo relativamente ad un avviso o ad una nuova funzione che dovrà andare in linea
- di attenzione (<sup>A</sup>) per comunicazioni di avvertimento, quali "sollecito di inserimento di un codice CUP mancante" o "proroga dei termini per la presentazione delle candidature"
- Di allarme (<sup>4</sup>) per avvertimenti, quali ad esempio "momentanea sospensione del servizio per motivi tecnici" o "avviso di malfunzionamento dell'applicativo".

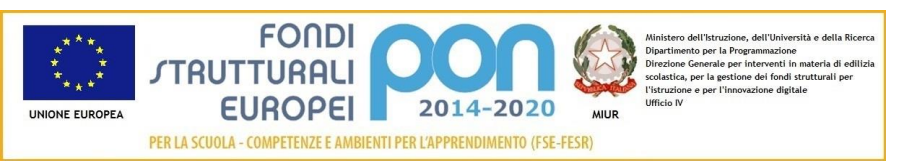

Le altre funzionalità previste dalla pagina sono:

• è possibile filtrare i risultati per tipologia di messaggio cliccando sulla tendina in

|               | Tutte        | ۳ |
|---------------|--------------|---|
|               | Tutte        |   |
|               | Informazione |   |
|               | Attenzione   |   |
| alto a destra | Allarme      |   |

è possibile modificare l'ordinamento delle comunicazioni cliccando sulla

etichetta della colonna, ad esempio cliccando sulla etichetta le comunicazioni verranno visualizzate in ordine crescente (dalle meno recenti alle più recenti )

Sono riportate dieci segnalazioni per pagina ed è possibile passare da una pagina

all'altra utilizzando la barra di navigazione destra (presente solo se sono presenti più di 10 comunicazioni).

Per accedere al dettaglio di una comunicazione occorre selezionare il bottone

| Sistema Informativo Fondi           |                                                                                  |                                                 |           |  |
|-------------------------------------|----------------------------------------------------------------------------------|-------------------------------------------------|-----------|--|
| MENU                                |                                                                                  | Home > Comunicazioni >                          |           |  |
| Ноте                                | >                                                                                | Comunicazione di Avvio della Nuova Applicazione |           |  |
| Comunicazioni                       | >                                                                                | 'Scrivanie'                                     |           |  |
| Notifiche                           | >                                                                                | 01/03/2018                                      | Stampa: 👼 |  |
| Scadenze                            | >                                                                                |                                                 |           |  |
| Documenti                           | Si avvisano gli istituti che la nuova applicazione 'Scrivanie' è da oggi attiva. |                                                 |           |  |
|                                     |                                                                                  | Destinatario della comunicazione:               |           |  |
| SIDI                                |                                                                                  |                                                 |           |  |
| Candidatura ⊻<br>Valutazione Polo ⊻ |                                                                                  | Tipo di comunicazione: Massiva                  |           |  |
|                                     |                                                                                  |                                                 |           |  |
| Fascicolo Attuazione                | ⊻                                                                                | < Torna indietro                                |           |  |

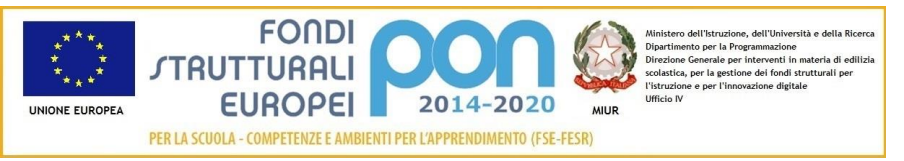

Nella pagina di dettaglio, viene visualizzato il testo completo della comunicazione oltre alle seguenti ulteriori informazioni:

- la data di inizio validità della comunicazione,
- il destinatario della comunicazione
- il tipo di Comunicazione
- il bottone di Stampa che consente di stampare la comunicazione.

#### 2.3 NOTIFICHE

L'area Notifiche consente di visualizzare tutte le notifiche generate dalla piattaforma SIF2020 di interesse per l'istituto. Tali Notifiche possono interessare tutti gli istituti scolastici o solo un sotto-insieme di istituti interessati in base alla tipologia di notifica.

Nella Home Page della scrivania, la sezione delle Notifiche è riportata nella parte centrale della pagina dove viene sempre visualizzata la notifica più recente afferente all'istituto. La notifica presente nella Home Page riporta la data di inizio validità , la tipologia di notifica ed una breve descrizione.

| SIF 2020<br>Sistema Informativo Fondi |          |                                                                                                    |                                                                           |  |  |
|---------------------------------------|----------|----------------------------------------------------------------------------------------------------|---------------------------------------------------------------------------|--|--|
| MENU                                  |          | 🖂 Ultime comunicazioni                                                                                                    |                                                                           |  |  |
| Home                                  | >        | 15/03/2018                                                                                                    |                                                                           |  |  |
| Comunicazioni                         | >        | Proroga dei termini per la presentazione delle candidature                                                                                                    |                                                                           |  |  |
| Notifiche                             | >        | 05/03/2018                                                                                                    | 01/03/2018<br>Comunicazione di Avvio della Nuova Applicazione 'Scrivanie' |  |  |
| Scadenze                              | >        | Introduzione alle nuove funzionalità                                                                                                    |                                                                           |  |  |
| Documenti                             | >        |                                                                                                    | Comunicazioni attive (4) >                                                |  |  |
| SIDI                                  |          | 🗘 Ultima notifica                                                                                                    |                                                                           |  |  |
| Candidatura                           | ×        | 26/03/2018 Accettazione di una rinuncia/revoca Lettera N. 268 del 26/03/2018 00:00:00 di Accettazione Rinuncia del progetto terre del progetto terre del progetto ter |                                                                           |  |  |
| Valutazione                           | <b>×</b> |                                                                                                    |                                                                           |  |  |
| Valutazione Polo                      | <b>~</b> |                                                                                                    | Tutte le notifiche 🗲                                                      |  |  |

Il dettaglio completo delle notifiche è accessibile sia dalla voce di menù "Notifiche" presente nel Menù in alto a sinistra, sia dal link "Tutte le notifiche" evidenziato con il cerchio rosso.

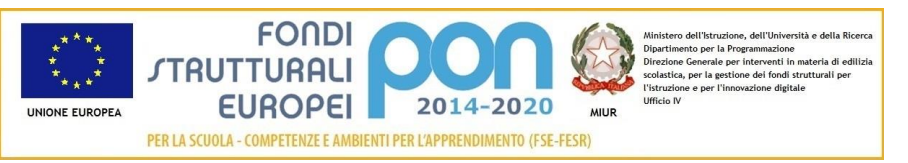

In entrambi i casi si accede alla pagina contenente l'elenco complessivo delle notifiche afferenti all'istituto, ordinate dalle più recenti alle meno recenti in base alla data della notifica.

| Ministero d                           | ell'Istru | zione dell'Università | à e della Ricerca                                                                                          | •        | ••••                 |  |
|---------------------------------------|-----------|-----------------------|----------------------------------------------------------------------------------------------------|----------|----------------------|--|
| SIF 2020<br>Sistema Informativo Fondi |           |                       |                                                                                                    |          |                      |  |
| MENU                                  |           | Home > Notifiche      |                                                                                                    |          |                      |  |
| Home                                  | >         | 🗘 Notific             | he: 12 risultati                                                                                           |          |                      |  |
| Comunicazioni                         | >         | Legenda: 🕕 Inforr     | mazione 🛕 Attenzione 🛕 Allarme                                                                             |          | Tutte le Notifiche 🔻 |  |
| Notifiche                             | >         | <u>Data</u> į         | Notifica                                                                                                   | Tipo     | Dettaglio            |  |
| Scadenze                              | >         |                       |                                                                                                    |          |                      |  |
| Documenti                             | >         | 26/03/2018            | Accettazione di una rinuncia/revoca<br>Lettera Ndel 26/03/2018 00:00:00 di Accettazione Rinuncia Anteprima | <b>A</b> | ۲                    |  |
| SIDI                                  |           | 13/07/2017            | Progetti senza Codice CUP<br>Si segnala l'assenza del Codice CUP per il progetto 10.1.1A-FSEPON Anteprima  | Ą        | ۲                    |  |
| Candidatura                           | ×         |                       |                                                                                                    |          | _                    |  |
| Valutazione Polo                      | ¥         | 09/03/2017            | Pubblicazione lettere di autorizzazione                                                                    | Ū        | <b>O</b>             |  |
| Fascicolo Attuazione                  | ×         |                       | e stata produtta e publicata la fettera m dei 05/05/2017 Anteprinta                                        |          |                      |  |
| Integrazioni, rinunce e revoche       | ≚         | Scarica risultati     |                                                                                                    | << < 1   | 2 > >>               |  |
| Progetti                              | ¥         |                       |                                                                                                    |          |                      |  |
| Certificazioni                        | ¥         |                       |                                                                                                    |          |                      |  |
|                                       |           | Minis                 | stero dell'Istruzione, dell'Università e della Ricerca - Tutti i diritti riservati © 2018<br>              |          |                      |  |

Per ogni notifica visualizzata sono riportate le seguenti informazioni:

- Data: data della notifica
- Notifica: titolo della notifica + breve descrizione del contenuto (espandibile tramite l'Anteprima)
- Tipo: tipologia della notifica (icona)
- Dettaglio: azione che attiva una visualizzazione di dettaglio della notifica

Le notifiche possono essere di tre tipologie:

- di Informazione (<sup>(1)</sup>) quale, ad esempio, la notifica della pubblicazione di una lettera di autorizzazione relativa ad una candidatura trasmessa dall'istituto.
- di attenzione ( ) quale, ad esempio l'accettazione da parte dell'ADG di una richiesta di Rinuncia di un modulo.

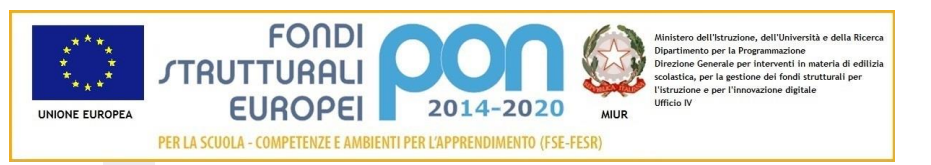

• di allarme (<sup>4</sup>) per avvertimenti, quale ad esempio "il mancato inserimento del codice CUP" all'interno dell'applicazione SIF2020.

Gli eventi che, ad oggi, possono generare una notifica automatica all'istituto sono di seguito riportati:

- Pubblicazione delle lettere di Autorizzazione
- Sospensione, Rifiuto o Accettazione di una richiesta di Revoca/Rinuncia
- Mancato inserimento del codice CUP

Le altre funzionalità previste dalla pagina sono:

• è possibile filtrare i risultati per tipologia di messaggio cliccando sulla tendina in

|               | Tutte        | ۳ |
|---------------|--------------|---|
|               | Tutte        |   |
|               | Informazione |   |
|               | Attenzione   |   |
| alto a destra | Allarme      |   |
|               |              |   |

- è possibile modificare l'ordinamento delle notifiche cliccando sulla etichetta della colonna, ad esempio cliccando sulla etichetta notifiche verranno visualizzate in ordine crescente (dalle meno recenti alle più recenti )
- è possibile scaricare in un file excel tutte le notifiche attive cliccando sul bottone Scarica risultati

Sono riportate dieci notifiche per pagina ed è possibile passare da una pagina all'altra

utilizzando la barra di navigazione << < 1 2 3 > >> in basso a destra (presente solo se sono presenti più di 10 notifiche).

Per accedere al dettaglio di una notifica occorre selezionare il bottone

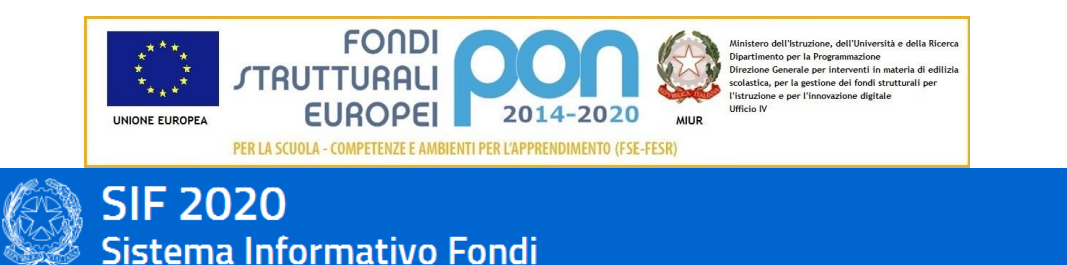

| MENU             |   | Home > Notifiche >                 |                                                       |
|------------------|---|------------------------------------|-------------------------------------------------------|
| Home             | > | Accettazione di una                | a rinuncia/revoca                                     |
| Comunicazioni    | > | 26/03/2018                         | Stampa: 🚍                                             |
| Notifiche        | > |                                    | Stampa. B                                             |
| Scadenze         | > | Lettera N del 26/03/2018 00        | :00:00 di Accettazione Rinuncia del progetto 10.1.1A- |
| Documenti        | > | Accettazione di una rinuncia/revoc | a                                                     |
|                  |   |                                    |                                                       |
| SIDI             |   | Destinatario notifica:             | Tipo di notifica                                      |
| Candidatura      | ⊻ |                                    | Attenzione                                            |
| Valutazione Polo | ≚ | Torna indietro                     |                                                       |

Nella pagina di dettaglio, viene visualizzato il testo completo della notifica oltre alle seguenti informazioni:

- data della notifica,
- il bottone di Stampa che consente di stampare la notifica
- il destinatario della notifica
- tipo di notifica.

#### 2.4 SCADENZE

L'area delle Scadenze visualizza il calendario delle scadenze dell'istituto in riferimento ad un intervallo di tempo definito dall'ADG che generalmente si estende da alcuni mesi precedenti al mese corrente ad alcuni mesi successivi.

Nella Home Page della scrivania, la sezione delle Scadenze è riportata nella parte inferiore della pagina dove viene sempre visualizzata la prossima scadenza da ottemperare per l'istituto.

|                                          | **<br>**<br>UNIONE | FONDI<br>STRUTTURALI<br>EUROPEA<br>EUROPEA<br>EURO |                            |
|------------------------------------------|--------------------|----------------------------------------------------------------------------------------------------|----------------------------|
| Ø                                        | SIF 2<br>Sister    | 1020<br>na Informativo Fondi                                                                                                    |                            |
| MENU                                     |                    | ☑ Ultime comunicazioni                                                                                                    |                            |
| Home                                     | >                  | 15/03/2018<br>Proroga dei termini per la presentazione delle candidature                                                                                                    |                            |
| Notifiche<br>Scadenze                    | ><br>>             | 05/03/2018 O1/03/2018 O1/03/2018 Comunicazione di Avvio della Nuova Applic                                                                                                    | azione 'Scrivanie'         |
| Documenti                                | •                  |                                                                                                    | Comunicazioni attive (4) > |
|                                          |                    | ↓ Ultima notifica                                                                                                    |                            |
| SIDI<br>Candidatura                      | ×                  | 26/03/2018<br>Accettazione di una rinuncia/resoca<br>Lettera N. del 26/03/2018 00:00:00 di Accettazione Rinuncia del progetto 10.1.1A-FSEPON-LD-2017-                                                                                                    |                            |
| Valutazione                              | ×                  |                                                                                                    | Tutte le notifiche 🗲       |
| Valutazione Polo<br>Fascicolo Attuazione | ×                  | 🗇 Prossima scadenza                                                                                                    |                            |
| Integrazioni, rinunce e revoch           | e ≚                | 31/03/2018<br>Scadenza Invio Plani                                                                                                    |                            |
| Progetti                                 | ×                  | Ultimo giomo utile per l'invio dei piani dell'avviso 3781 del 05/04/2017 - FSE - Alternanza                                                                                                    |                            |
| Certificazioni                           | ×                  |                                                                                                    | Tutte le scadenze >        |

Il dettaglio completo delle scadenze è accessibile sia dalla voce di menù "Scadenze" presente nel Menù in alto a sinistra, sia dal link "Tutte le scadenze" evidenziato con il cerchio rosso.

In entrambi i casi si accede alla pagina contenente l'elenco complessivo delle scadenze afferenti all'istituto nel mese corrente, ordinate dalle più recenti alle meno recenti.

Tra le scadenze da segnalare ci sono sicuramente quelle riguardanti le date di scadenza relative all'Inoltro dei Piani sulla piattaforma GPU e alla Trasmissione dei Piani firmati digitalmente sulla piattaforma finanziaria SIF2020 relativamente agli Avvisi per i quali l'istituto ha inviato una candidatura.

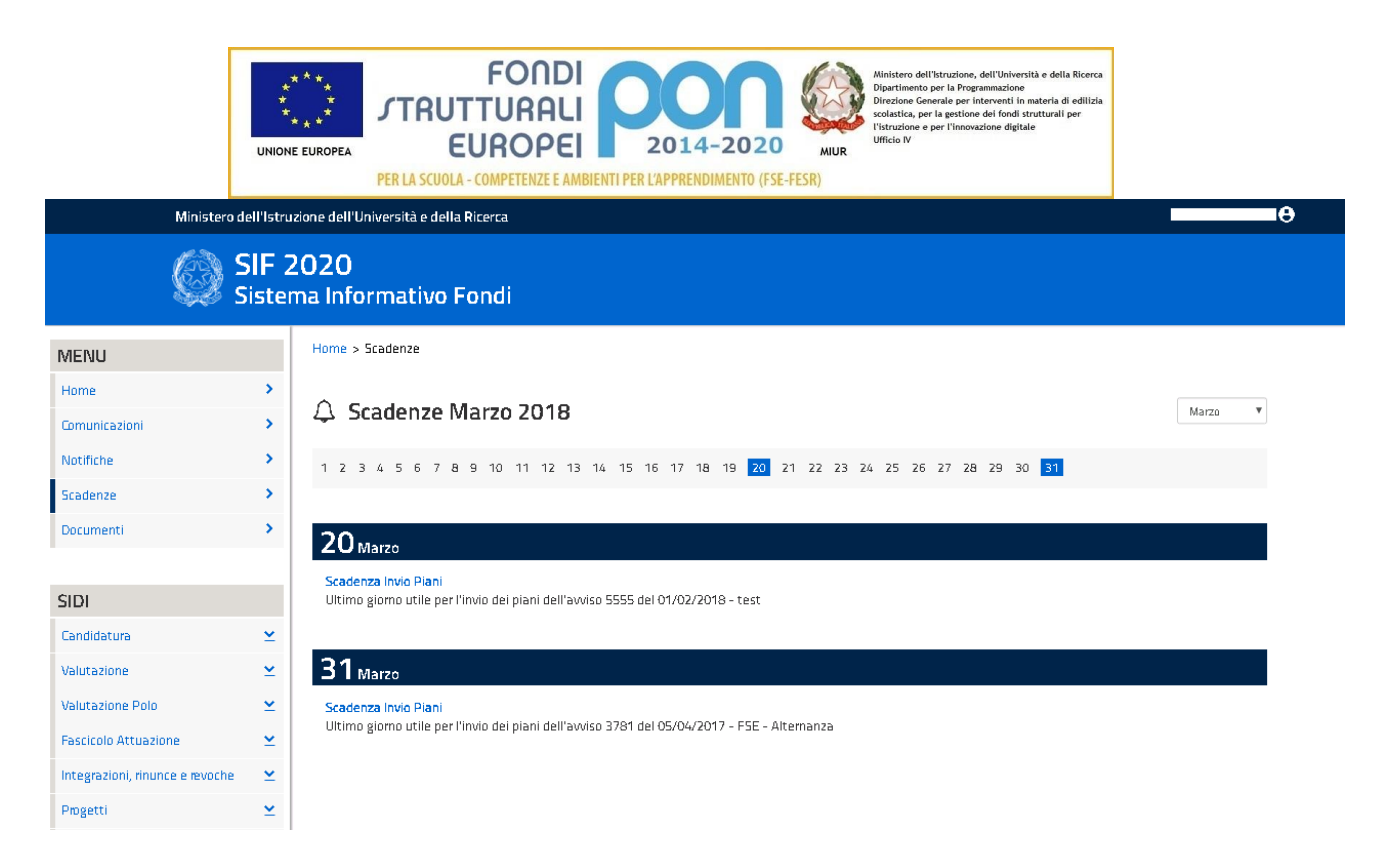

La sezione Scadenze si presenta, per default, con il calendario del mese corrente nel quale vengono evidenziate le date che contengono una o più scadenze (nella figura le date che prevedono scadenze sono il 20 ed il 31 Marzo). Sotto il calendario, per ogni giorno evidenziato, si riporta il titolo della scadenza e il testo, o parte di esso se troppo lungo.

È possibile visualizzare le scadenze passate e quelle future utilizzando l'apposito filtro in alto a destra.

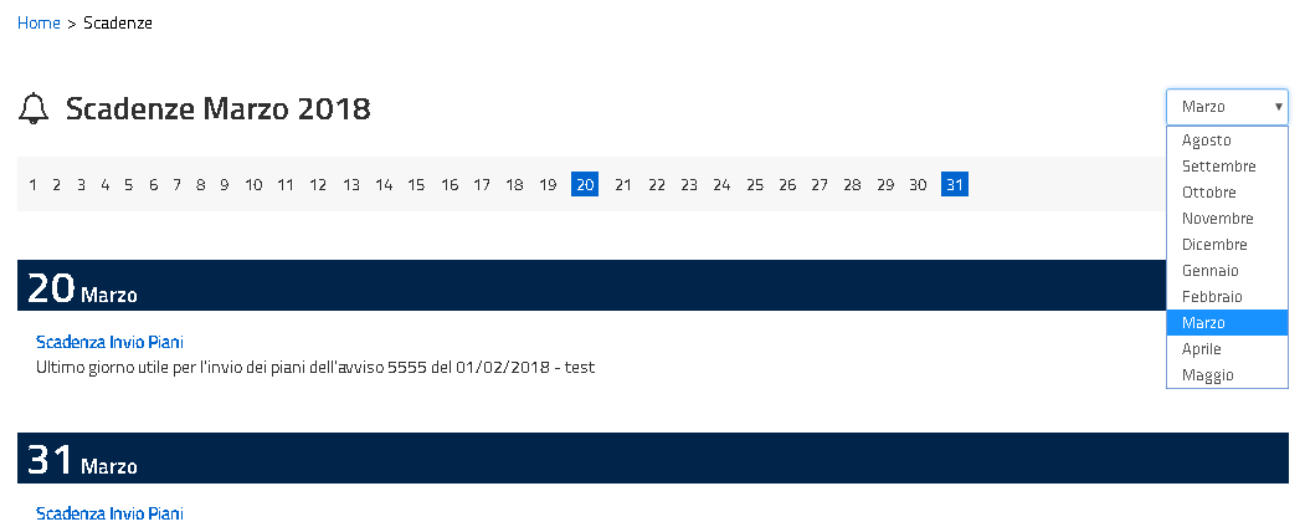

```
Ultimo giorno utile per l'invio dei piani dell'avviso 3781 del 05/04/2017 - FSE - Alternanza
```

Per accedere al dettaglio della scadenza è necessario selezionare il titolo della scadenza;

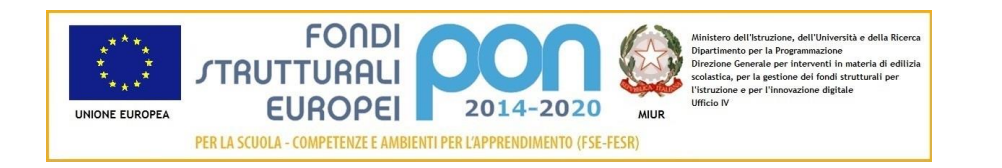

| Min           | istero dell'Istru | zione dell'Università e della Ricerca                     |                                      |
|---------------|-------------------|-----------------------------------------------------------|--------------------------------------|
| Ç             | SIF 2             | 020<br>na Informativo Fondi                               |                                      |
| MENU          |                   | Home > Scadenze >                                         |                                      |
| Home          | >                 | Dettaglio scadenza                                        |                                      |
| Comunicazioni | >                 | Data scadenza: 31/03/2018                                 | Stampa: 🚗                            |
| Notifiche     | >                 |                                                           |                                      |
| Scadenze      | >                 | Scadenza Invio Piani                                      |                                      |
| Documenti     | >                 | Ultimo giorno utile per l'invio dei piani dell'avviso 378 | 31 del 05/04/2017 - FSE - Alternanza |
|               |                   | Lista Scadenze                                            |                                      |
| SIDI          |                   |                                                           |                                      |
| Candidatura   | <b>×</b>          |                                                           |                                      |

Nella pagina di dettaglio viene visualizzata una pagina che riporta le seguenti informazioni:

- La data della scadenza;
- Il titolo e il testo completo;
- il bottone di Stampa che consente di stampare la scadenza
- Eventuale numero e data di protocollo

#### 2.5 DOCUMENTI

L'area Documenti consente di accedere a tutti i documenti inseriti dalla scuola o prodotti dal sistema. Tra i documenti che possono essere visualizzati ci sono i piani firmati digitalmente, le lettere di autorizzazione, le richieste di rinuncia, le richieste d'integrazione.

L'accesso alla sezione documenti avviene esclusivamente attraverso la voce di menù "Documenti" presente nel Menù in alto a sinistra

|                                             | **<br>*<br>UNIONE | ***<br>***<br>EUROPEA<br>PER LA S | FONDI<br>RUTTURALI<br>EUROPEI DODA<br>2014-2020 Wintero dell'han<br>Judice General<br>Solutione e per l<br>Unice M<br>CUOLA - COMPETENZE E AMBIENTI PER L'APPRENDIMENTO (FSE-FESR) | uzione, dell'Università e della Ricerca<br>la Frogramazione<br>per interventi in materia di edilizia<br>estione dei fondi strutturali per<br>l'innovazione digitale |          |
|---------------------------------------------|-------------------|-----------------------------------|----------------------------------------------------------------------------------------------------|----------------------------------------------------------------------------------------------------|----------|
| Ministero                                   | SIF 2<br>Sisten   | 020<br>na Informati               | vo Fondi                                                                                                    |                                                                                                    |          |
| MENU                                        |                   | Home > Document                   | i                                                                                                    |                                                                                                    |          |
| Home                                        | ><br>>            | Docume                            | enti                                                                                                    | Tutte                                                                                                    | Ţ        |
| Notifiche                                   | >                 | <u>Data</u> ↑                     | Name documento                                                                                                    | Тіро                                                                                                    | Download |
| Scadenze<br>Documenti                       | ><br>>            | 26/03/2018                        | Lettera di revoca protocollo n. 99999999 del 26/03/2018 relativa al progetto                                                                                                    | Lettera di revoca                                                                                                    |          |
| SIDI                                        |                   | 26/03/2018                        | Lettera di revoca protocollo n. 99999999 del 26/03/2018 relativa al progetto <b>busines</b> -                                                                                      | Lettera di revoca                                                                                                    |          |
| Candidatura                                 | <b>×</b>          | 17/01/2018                        | Lettera d'autorizzazione protocollo n. 36427 del 11/10/2017 relativa al piano                                                                                                    | Lettera d'autorizzazione                                                                                                    |          |
| Valutazione<br>Valutazione Polo             | ≚<br>≚            | 16/01/2018                        | Lettera d'autorizzazione protocollo n. 200 del 10/01/2018 relativa al piano                                                                                                    | Lettera d'autorizzazione                                                                                                    |          |
| Fascicolo Attuazione                        | <b>×</b>          | 15/01/2018                        | Lettera d'autorizzazione protocollo n. 192 del 10/01/2018 relativa al piano                                                                                                    | Lettera d'autorizzazione                                                                                                    |          |
| Integrazioni, rinunce e revoche<br>Progetti | ≚ ≚               | 15/01/2018                        | Lettera d'autorizzazione protocollo n. 192 del 10/01/2018 relativa al piano "                                                                                                    | Lettera d'autorizzazione                                                                                                    |          |
| Certificazioni                              | <b>×</b>          | 30/10/2017                        | Lettera d'autorizzazione protocollo n. ADODGEFID/31705 del 24/07/2017 relativa al<br>piano                                                                                         | Lettera d'autorizzazione                                                                                                    |          |

I documenti sono visualizzati in forma tabellare e per ciascun documento sono riportate le seguenti informazioni:

- Data: data del documento;
- Nome documento: Nome del file
- Tipo documento: tipologia del documento;
- Download: icona che consente lo scarico del documento.

Sono riportati dieci documenti per pagina ed è possibile passare da una pagina

all'altra utilizzando la barra di navigazione <<< < 1 2 3 > >> in basso a destra.

Sarà, inoltre, possibile filtrare i documenti d'interesse per tipologia (es. lettere autorizzazioni, richieste d'integrazione,...) tramite un'apposita tendina riportata in alto alla pagina.

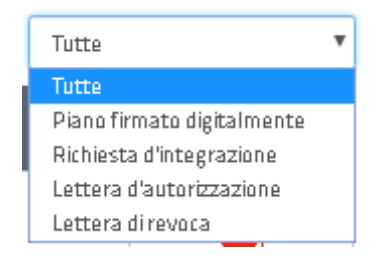